## Vejledning - print dit fiskekort

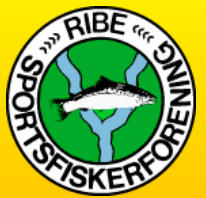

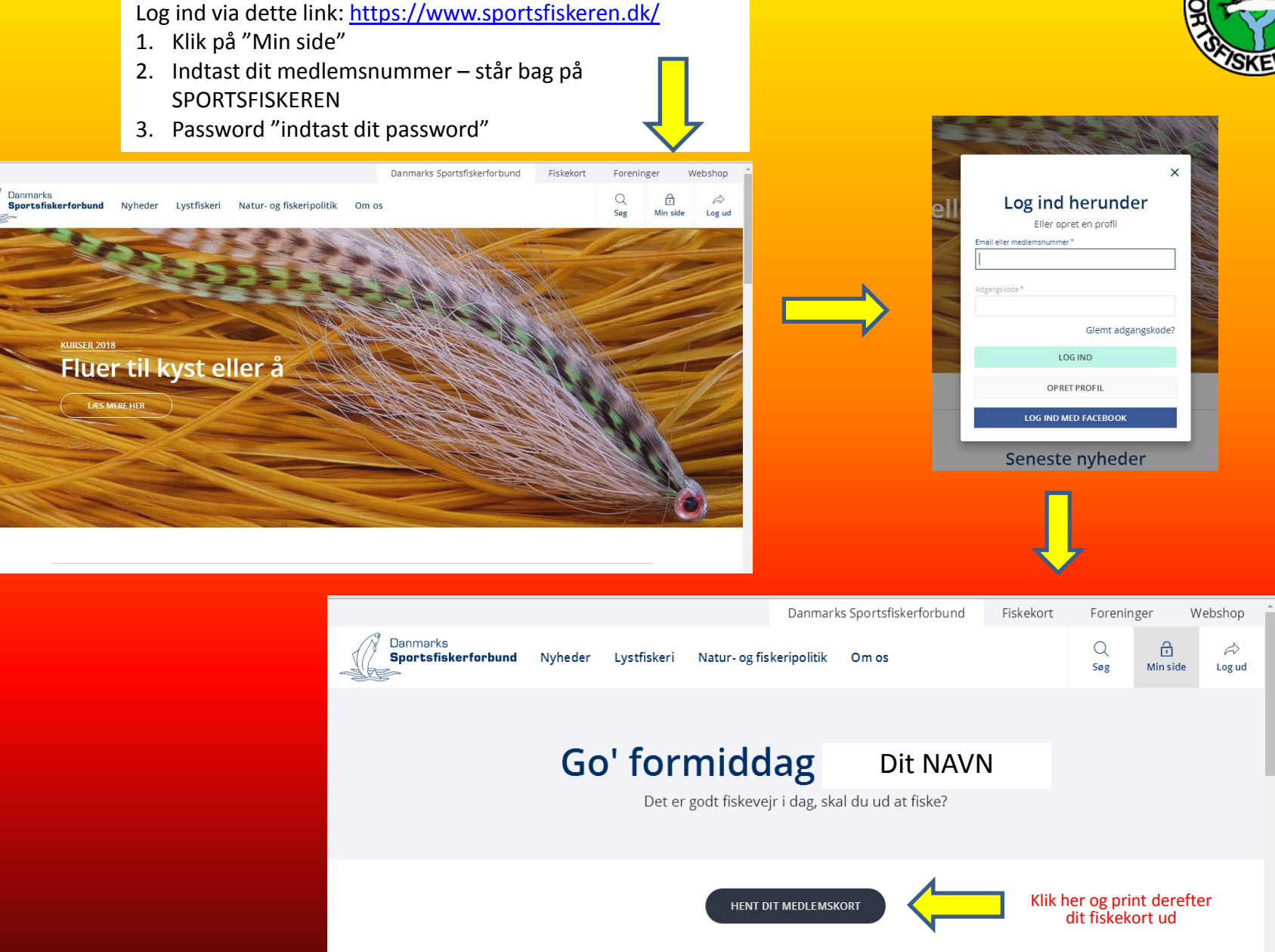